# Dr. Bob Davidov

## Автоматическая оптимизация Simulink моделей и регуляторов

*Цель работы:* Ознакомиться с основными методами пакета Simulink Response Optimization для автоматической оптимизации параметров моделей и регуляторов систем управления.

*Задача работы:* Освоить последовательность оптимизации систем управления в среде Simulink Response Optimization MATLAB.

*Приборы и принадлежности:* Персональный компьютер, интегрированная среда Матлаб R2012a с пакетом Simulink Design Optimization.

#### ВВЕДЕНИЕ

Для синтеза нелинейных системы управления трудно переоценить значение алгоритма поиска значений параметров обеспечивающих требуемое поведение систем. Такой алгоритм поддерживается модулем Response Optimization входящем в состав пакета Simulink Design Optimization среды МатЛАБ. Модуль оптимизирует линейные и нелинейные системы управления автоматической подстройкой заданных параметров модели по ее реакции. Автоматическая оптимизация повышает точность и быстродействие систем, сокращает время проектирования систем управления.

В этой работе на примере оптимизации модели показаны основные этапы работы с пакетом Simulink Response Optimization.

#### ОБЩИЕ СВЕДЕНИЯ

Simulink Response Optimization работает с линейными и нелинейными, дискретными и непрерывными моделями. Пакет выполняет оптимизацию модели в циклической последовательности. На каждом шаге он запускает модель, сравнивает переходный процесс выбранной переменной состояния модели с заданными ограничениями, показывает промежуточные результаты оптимизации, подстраивает параметры модели в соответствии с выбранным алгоритмом численной оптимизации и вновь запускает модель с уточненными параметрами и так до достижения заданной формы переменной состояния модели.

Перед началом оптимизации пользователь выбирает параметры модели которые необходимо подстраивать в процессе оптимизации, задает диапазон изменения параметров, выбирает метод оптимизации (градиентный метод, Монте Карло), назначает критерии оптимизации (например, величину перерегулирования или время переходного процесса) и их величины в виде коридора ограничений переходного процесса (например, см. Рис. 6).

Для оптимизации во временной области можно расставить на графике отклика уровни – границы коридора в который должен попадать оптимизированный сигнал. В библиотеке Simulink > Signal Design Optimization > Signal Constraints имеются три блока задания коридоров:

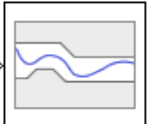

В блоке Check Custom Bounds верхние (upper) и нижние (lower) границы (bounds) задаются матрицами амплитуд горизонтальных линий (например, [1.3 1.3; 1.12 1.12]) и соответствующих временных (в секундах) точек начала и концов линий (например, [0 8.5; 8.5 11.4]).

В блоке Check Against Reference

(например, linspace(0,10)), функцией эталонного переходного процесса (например, 1-exp(-linspace(0,10)/2)), абсолютным и относительным отклонениями соответственно от оси и от графика функции.

коридор задается интервалом времени

В блоке Check Step Response Characteristics коридор рассчитывается после вода в закладке Bounds основных показателей качества переходного процесса при типовом (ступенчатом) воздействии (Рис. 1.)

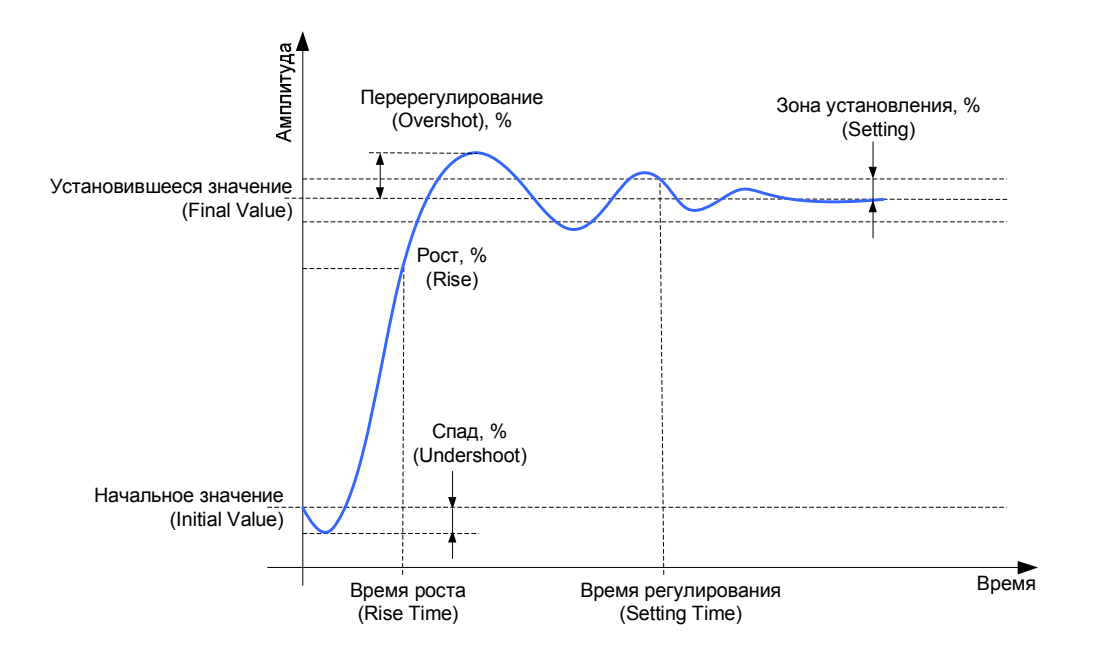

**Рис. 1.** Основные показатели качества переходного процесса при типовом (ступенчатом) воздействии задаваемые в блоке Check Step Response Characteristics для расчета коридора отклика системы.

Во всех блоках Signal Constraints кнопкой Show Plot окна Bound открывается график с заданными границами коридора отклика модели. С помощью меню, мыши или горячих клавиш границы коридора можно перемещать, разворачивать, разбивать, укорачивать и

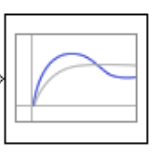

удлинять до требуемого размера. После установки приемлемых границ, кнопкой Update block необходимо зафиксировать новые границы в статусе исходных границ для поиска оптимального переходного процесса. При этом, ранее введенные значения границ на закладке Bound будут пересчитаны.

#### ПОСЛЕДОВАТЕЛЬНОСТЬ ДЕЙСТВИЙ ОПТИМИЗАЦИИ ПАРАМЕТРОВ МОДЕЛИ

Для поиска оптимальных параметров модели при помощи модуля Response Optimization пакета Simulink Design Optimization следует.

- 1. В рабочей области (workspace) МАТLАВ задать начальные, наилучшие по предварительной оценке значения параметров модели которые необходимо оптимизировать.
- 2. Заменить соответствующие значения оптимизируемых параметров модели названиями переменных workspace
- 3. Подсоединить блок(и) Constraint ко всем откликам (переменным состояния) модели формы которых должны соответствовать заданным ограничениям.
- 4. Задать ограничения коридоры откликов.
- 5. Ввести в окно Design Optimisation > Design Variables Set параметры модели, которые необходимо оптимизировать и указать диапазон поиска параметров.
- 6. При необходимости ввести <sup>Uncertain Variables Set</sup> (Неточно определенные параметры).
- 7. Подать на вход модели воздействие (ступенчатое, импульсное, др.), для которого требуется получить желаемый переходной процесс в точках с Constraint блоками.
- 8. Командой Evaluate Requirements ис построить переходные процессы для начальных значений параметров относительно коридора ограничений.
- 7. В меню <sup>Options</sup> > Optimization Options
  - выбрать метод и алгоритм оптимизации,
  - задать допустимые отклонения параметров и функции оптимизации
  - задать максимальное количество итераций
    - $\geq$
- 8. Нажать кнопку <sup>Optimize</sup>для запуска процесса оптимизации.

#### ПОРЯДОК ВЫПОЛНЕНИЯ РАБОТЫ

Задание 1. Построение модели системы управления.

1. Рассчитайте передаточную функцию системы управления стабилизацией маятника в верхнем положении.

В качестве примера оптимизации параметров рассмотрим модель стабилизации маятника в верхнем положении равновесия [1, стр. 141]. Пусть масса маятника (Рис. 2) сосредоточена в точке, трение и сопротивление среды отсутствуют, длина маятника L численно равна значению g – ускорения свободного падения. Малые отклонения маятника от верхнего положения равновесия описываются дифференциальным уравнением второго порядка

$$(p^2-1)y(t) = u(t),$$

y

где u(t) – управляющее воздействие.

**Рис. 2**. Маятник. Верхнее положение маятника является примером неустойчивого состояния. Нижнее положение маятника нейтрально в смысле устойчивости – это так называемая колебательная граница устойчивости.

Поскольку порядок объекта равняется двум. То для решения уравнений системы необходим регулятор первого порядка с тремя коэффициентами.

$$(p + a_{0R}) u(t) = -(b_{1R}p + b_{0R})y(t)$$
(1)

Передаточная функция разомкнутого контура стабилизации с расчетными коэффициентами регулятора имеет следующий вид.

$$W_{p}(s) = W(s)W_{R1}(s) = \frac{1}{s^{2} - 1} \frac{15(s+1)}{s+7}$$
(2)

2. Постройте модель контура (2) стабилизации маятника в Simulink.

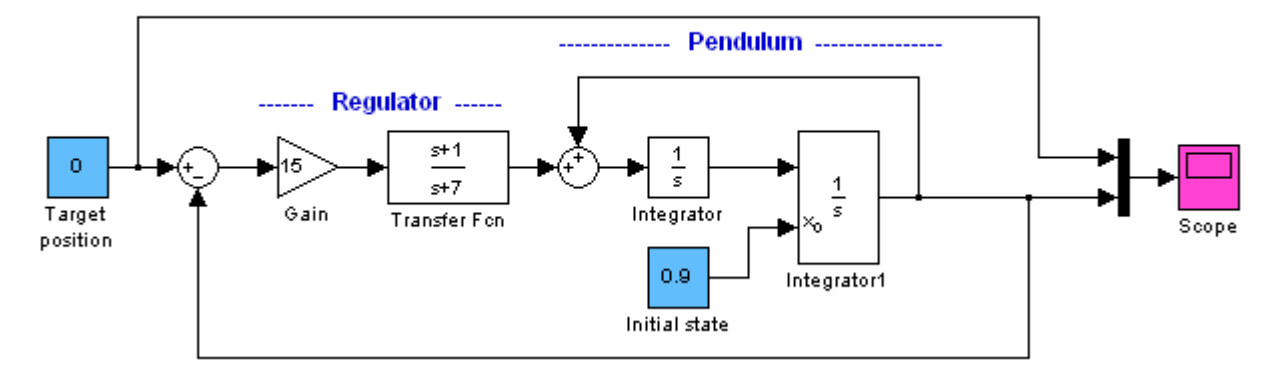

Model: Pendulum control

Рис. 3. Модель стабилизации маятника в верхнем положении.

3. Постройте график переходного процесса маятника в верхнее положение с начальной позиции 0.9.

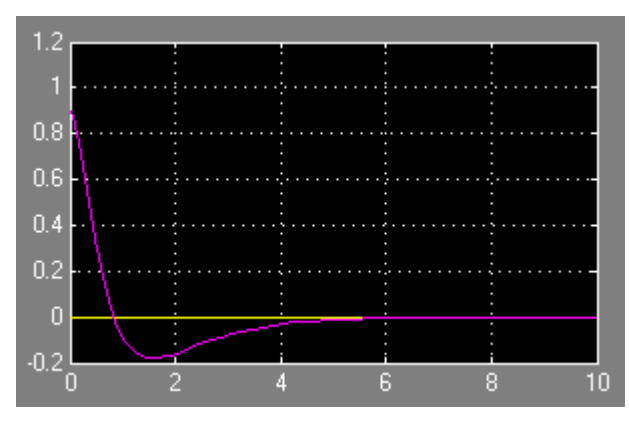

**Рис. 4**. Переходный процесс маятника y(t), начальное положение y0 = 0.9.

4. Замените числовые значения блоков параметров регулятора модели следующими переменными:

a0R = 7; b0R = 15; b1R = 15;

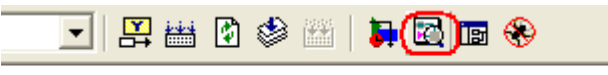

- 5. Откройте Explorer модели начальные значения переменных регулятора в поле InitFcn. Или разместите переменные a0R, b0R, b1R с начальными значениями через командную строку в workspace.
  - Примечание. Команды поля InitFcn выполняются перед запуском модели. Выражения a0R = 7; b0R = 15; b1R = 15 позволяют присвоить значения переменным и разместить их в области workspace.

| 🔯 Model Explorer                                          |                                                                                                    |
|-----------------------------------------------------------|----------------------------------------------------------------------------------------------------|
| File Edit View Tools Add Help                             |                                                                                                    |
| 📑 🚅   X 🖻 🛍 🗙 🖽 🖽 +                                       |                                                                                                    |
| Search: by Name 💉 Nam                                     | ne: Search                                                                                                    |
| Model Hierarchy 🏼 🦉 😓                                     | Contents of: pendulum_1* Filter Contents Model Properties: pendulum_1                                                                                                    |
| Simulink Root     Simulink Base Workspace     Dendulum 1* | Column View: Block Data Typ Show Details 15 of 30 object(s) Tr<br>Main Callbacks History Description<br>Model callbacks Model initialization function                                                                                                    |
|                                                           | Name     BlockType     OutDataTypeStr     OutMir       Image: Start Fon    PreLoadFon    PreLoadFon       Image: Start Fon    PreLoadFon    PreLoadFon       Image: Start Fon    PreLoadFon    PreLoadFon       Image: Start Fon    PreLoadFon    PreLoadFon       Image: Start Fon    PreLoadFon    PreLoadFon       Image: Start Fon    PreLoadFon    PreLoadFon       Image: Start Fon    PreLoadFon    PreLoadFon       Image: Start Fon    PreLoadFon    PreLoadFon       Image: Start Fon    PreLoadFon    PreLoadFon       Image: Start Fon    PreLoadFon    PreLoadFon       Image: Start Fon    PreLoadFon    PreLoadFon       Image: Start Fon    PreLoadFon    PreLoadFon       Image: Start Fon     Inherit: Inherit via internal rule    PreSaveFon       Image: Prelow Fon    PreSaveFon    PreSaveFon       Image: Prelow Fon    PostSaveFon    PostSaveFon       Image: Prelow Fon    CloseFon    CloseFon |

6. Добавьте в модель блок, например, Check Custom Bounds из библиотеки Simulink > Signal Design Optimization > Signal Constraints и подключите его к выходу системы.

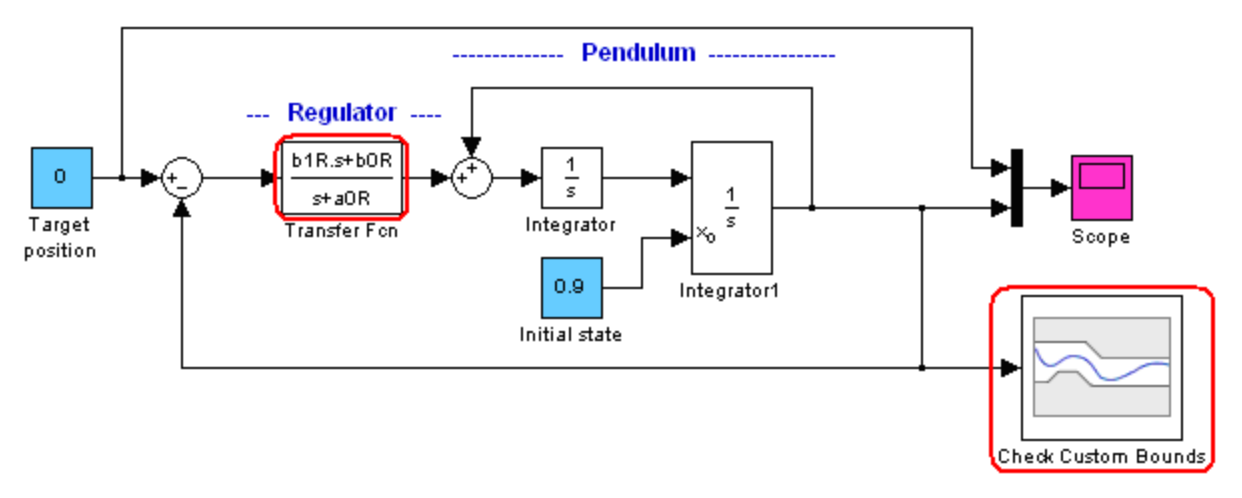

Рис. 5. Модель с Constraint блоком задания допустимого коридора движения переменной.

7. Используя расчетные данные стабилизации маятника (Рис. 4) задайте допустимые границы коридора движения переменной. Постройте границы коридора введя команду Show Plot закладки Bounds.

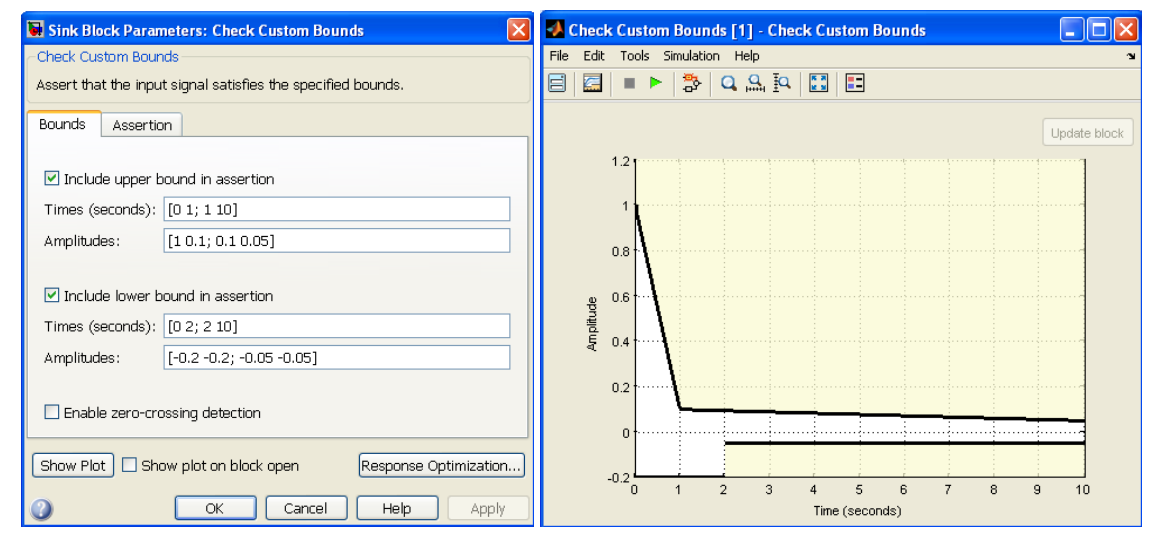

Рис. 6. Границы коридора для оптимального отклика системы.

- 8. Нажмите клавишу Response Optimization закладки Bounds.
- 9. Добавьте переменные регулятора в список Design Variable Set и задайте зону поиска переменных.

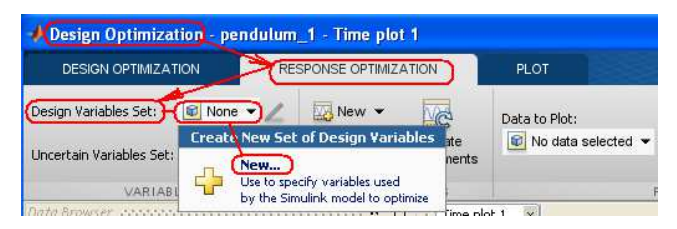

| 🔺 Design Optimizat             | tion - p                     | endulum_1 - Time                              | e plot 1        |           |             |             |           |                   |                     |               |              |         |             |
|--------------------------------|------------------------------|-----------------------------------------------|-----------------|-----------|-------------|-------------|-----------|-------------------|---------------------|---------------|--------------|---------|-------------|
| DESIGN OPTIMIZAT               | ION                          | RESPONSE OF                                   | PTIMIZATION     |           | PLOT        |             |           |                   |                     |               | - = = =      | = = 🔲 × |             |
| Design Variables Set:          | 😰 Non                        | e 🗸 🔯 New                                     | • 🔤             | Da        | ta to Plot: |             | <u>De</u> |                   | (B) Options         |               | $\approx$    |         |             |
| Uncertain Variables Set:       | C <b>reate  </b><br>Create D | Design Variables S<br>esign Variables set: De | et<br>esignVars |           |             |             |           |                   |                     |               |              |         |             |
| VARIAB<br>Data Browser Jacobad |                              | Variable                                      | Value           | Minimum   | Maximum     | Scale       |           | Variable          | Current value       |               |              | Used By |             |
| Search workspace varia         |                              | aOR<br>bOR                                    | 7               | 0<br>-Inf | Inf<br>Inf  | 8           |           | b1R               | 15                  | pendulum 1)   | Transfer Fcn |         |             |
| MATLAB Workspace               |                              |                                               |                 |           | -           | e           |           |                   |                     |               |              |         |             |
| aOR                            |                              |                                               |                 |           |             |             |           | dd the selected n | model variables to  | the design va | riables set. |         |             |
| 🛨 bor<br>🕂 bir                 | L                            |                                               |                 | <b></b>   | Jpdate mode | l variables |           |                   |                     |               |              |         |             |
| 🚻 tout                         | ▶ Varia                      | ble Detail                                    |                 |           |             |             |           | Specify expr      | ression (e.g., s.x) | or a(3))      |              |         |             |
| ▼ Model Workspace (pe          |                              |                                               |                 |           |             |             |           |                   |                     |               |              | ОК      | Cancel Help |

10. Командой Add Plot — постройте отклик модели при начальных параметрах. На графике видно расположение границ коридора относительно переходного процесса модели с расчетными параметрами.

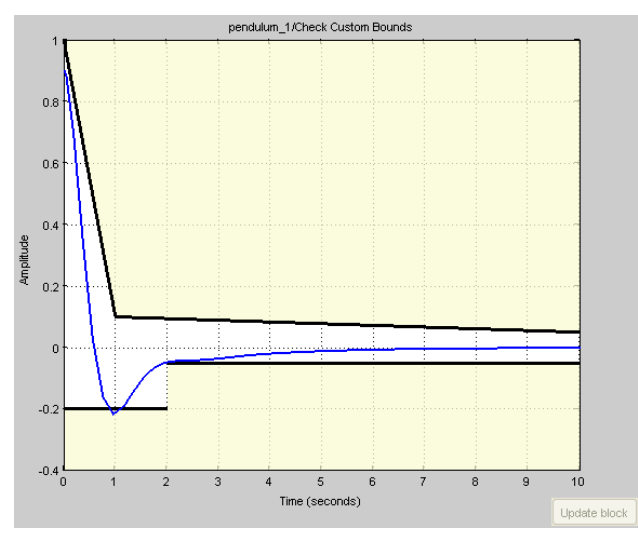

11. Выберите, в каком формате будете наблюдать прогресс оптимизации: в виде табличных данных или в виде изменяющегося графика переходного процесса (отклика системы).

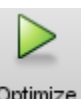

- 12. Запустите процесс оптимизации параметров модели по реакции системы Орtimize
- 13. Наблюдайте значения переменных a0R; b0R; b1R после окончания оптимизации в окне Design Optimization > MATLAB workspace или непосредственно в workspace.

| DESIGN OPTIM                                                                                                    | IZATION RESPONS                                                                                                    | E OPTIMIZATIO | N                                      | PLOT                                                                                           |                                                           |           | 0 -      |                          |            |
|----------------------------------------------------------------------------------------------------|----------------------------------------------------------------------------------------------------|---------------|----------------------------------------|------------------------------------------------------------------------------------------------|-----------------------------------------------------------|-----------|----------|--------------------------|------------|
| Design Variables Set<br>Uncertain Variables :                                                                                                    | t: 😨 DesignVars 👻 🧷<br>Set: 🔀 None 👻 🖉                                                                                      | New 👻         | Evaluate<br>Requiremen                 | Data to Plot:                                                                                  | Add Plot Plot<br>Current Response                         | Options   | Optimize | Close<br>Tab             |            |
| V                                                                                                    | /ARIABLES                                                                                                    | REQUI         | REMENTS                                |                                                                                                | PLOTS                                                     | OPTIMIZ   | ATION    | CLOS                     |            |
| )ata Browser                                                                                                    |                                                                                                    | eres 🕂 🗖      | Time plot :                            | l × Optimization Progres                                                                       | is ×                                                      |           |          |                          |            |
| Search workspace v                                                                                                    | ariables                                                                                                    | - م           | They                                   | Ecoupt                                                                                         | 6()                                                       |           | -        |                          |            |
| MATLAB Workspa                                                                                                    | ace                                                                                                    |               | Iter                                   | r-counc                                                                                        | 1(x)                                                      |           | 1        | constraint               |            |
| Name 🔺                                                                                                    | Value                                                                                                    |               | 1                                      |                                                                                                |                                                           | 2         |          | - 100 404 (444 - 445 - 4 | 0.0780     |
|                                                                                                    |                                                                                                    |               |                                        | ) (A                                                                                           |                                                           | 0         |          |                          |            |
| aOR                                                                                                    | 5.1740                                                                                                    |               |                                        | 14                                                                                             |                                                           | 0         |          | ŝ                        | 4.2955e-04 |
| a0R<br>b0R                                                                                                    | 5.1740<br>12.8583                                                                                                    |               | -                                      | I 14                                                                                           |                                                           | 0         |          | 1                        | 4.2955e-04 |
| a0R<br>b0R<br>b1R                                                                                                    | 5.1740<br>12.8583<br>18.0637                                                                                                |               |                                        | 14                                                                                             |                                                           | 0         | L        | 1                        | 4.2955e-04 |
| a0R<br>b0R<br>b1R<br>tout                                                                                                    | 5.1740<br>12.8583<br>18.0637<br><58x1 dou                                                                                   |               |                                        | , , , , , , , , , , , , , , , , , , ,                                                          |                                                           | 0         | L        | 8                        | 4.2955e-04 |
| a0R<br>b0R<br>b1R<br>tout                                                                                                    | 5.1740<br>12.8583<br>18.0637<br><58×1 dou                                                                                   |               |                                        | 1 14                                                                                           |                                                           | 0         |          | \$                       | 4.2955e-04 |
| a0R<br>b0R<br>b1R<br>tout<br>▼ Model Workspace                                                                                                    | 5.1740<br>12.6583<br>18.0637<br><58x1 dou<br>e (pendulum_1)<br>Value                                                        |               |                                        | , , , , , , , , , , , , , , , , , , ,                                                          |                                                           | 0         |          | ŝ                        | 4.2955e-04 |
| a0R b0R b0R b1R tout Model Workspace Name Design Optimizati                                                                                                    | 5.1740<br>12.8583<br>18.0637<br><58x1 dou<br>e (pendulum_1)<br>Value                                                        |               |                                        | , , , , , , , , , , , , , , , , , , ,                                                          |                                                           | 0         |          | 8                        | 4.2955e-04 |
| a0R b0R b0R b1R tout Model Workspace Name Design Optimizati                                                                                                    | 5.1740<br>12.6583<br>18.0637<br><58x1 dou<br>e (pendulum_1)<br>Value                                                        |               |                                        | 1 14                                                                                           |                                                           | 0         |          | 8                        | 4.2955e-04 |
| a oR a oR b oR b oR b oR b IR b IR tout v Model Workspace Name v Design Optimizati Name DesignVars                                                                                                    | 5.1740<br>12.6583<br>18.0637<br><58x1 dou<br>e (pendulum_1)<br>Value<br>ion Workspace<br>Value<br><3x1 para                 |               |                                        | 1 14                                                                                           |                                                           | 0         |          | 8                        | 4.2955e-04 |
| a oR a oR b oR b oR b oR b oR b oR b oR b oR b                                                                                                    | 5.1740<br>12.6583<br>18.0637<br><58x1 dou<br>e (pendulum_1)<br>Value<br>ion Workspace<br>Value<br><3x1 para<br><2x1 struct> |               |                                        | 1 14                                                                                           |                                                           | 0         |          |                          | 4.2955e-04 |
| aoR aoR boR boR boR boR boR boR boR boR boR b                                                                                                    | 5.1740<br>12.6583<br>18.0637<br><58x1 dou<br>e (pendulum_1)<br>Value<br>Value<br>Value<br><3x1 para<br><2x1 struct>         |               | Optimizati                             | 2 / 14                                                                                         | -117                                                      | 0         |          |                          | 4.2955e-04 |
| a dR a dR b b R b b R b t R b t R b | 5.1740<br>12.6583<br>18.0637<br><58x1 dou<br>e (pendulum_1)<br>Value<br>Value<br><3x1 para<br><2x1 struct>                  |               | Optimizati                             | on started 23-0ct-2013 07:38                                                                   | :0 <b>7</b><br>17:39:23                                   | 0         |          | 3                        | 4.2955e-04 |
| a oR a oR boR boR boR boR boR boR boR boR boR b                                                                                                    | 5.1740<br>12.6583<br>18.0637<br><58x1 dou<br>e (pendulum_1)<br>Value<br>Value<br>Value<br><3x1 para<br><2x1 struct>         |               | Optimizati                             | on started 23-Oct-2013 07:38<br>on converged, 23-Oct-2013 07:38                                | :07<br>17:38:23                                           | 0         |          |                          | 4.2955e-04 |
| aoR     aoR     boR     boR     boR     boR     boR     boR     boR     boR     boR     boR     boR     boR     boR     boR     boR     bosign Optimizati Name     a     Design Optimizati Name     ae     construction     construction     co     | 5.1740<br>12.8583<br>18.0637<br><58x1 dou<br>a (pendulum_1)<br>Value<br>value<br>Value<br><3x1 para<br><2x1 struct>         |               | Optimizati<br>Optimizati<br>Optimizati | on started 23-Oct-2013 07:38<br>on converged, 23-Oct-2013 07<br>variable values written to 'De | :07<br>17:38:23<br>signVars' in the Design Optimization : | workspace |          | 3                        | 4.2955e-04 |

14. Для сравнения исходного переходного процесса (Рис. 4) и переходного процесса с оптимизированными параметрами постройте следующую модель.

Примечание. Поле InitFcn модели (см. П. 5) должно быть пустым.

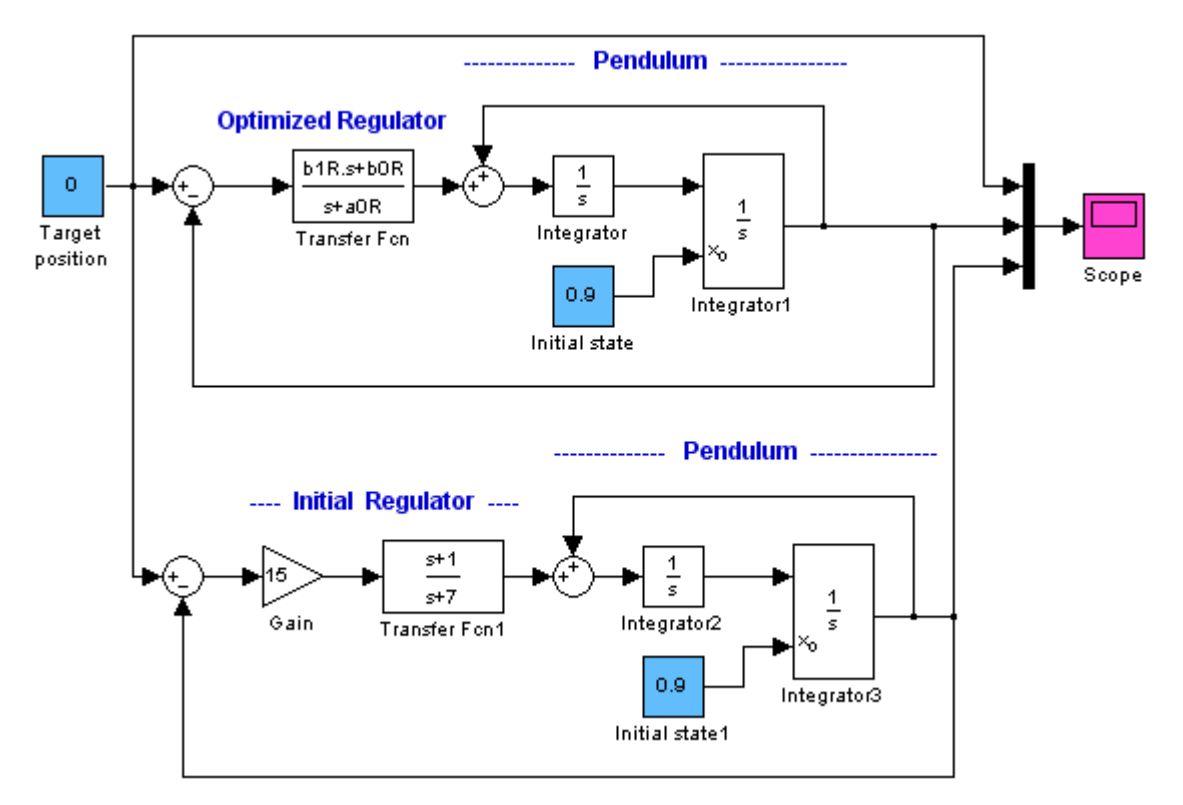

Рис. 7. Модель для сравнения исходного переходного процесса (реакции системы) и процесса после оптимизации.

- 15. Запустите модель. Сравните исходный процесс и процесс после процедуры оптимизации.
- 16. Постройте табличную зависимость оптимизации системы управления стабилизацией маятника в верхнем положении от метода оптимизации (Design Optimization > Optimization > Optimization method).

| Метод                                           | Значения параметров                      | Переходный процесс                                                                                                    |
|-------------------------------------------------|------------------------------------------|----------------------------------------------------------------------------------------------------|
| Расчет [1, стр.                                 | a0R = 7; b0R = 15;                       | График расчетного процесса показан на                                                                                                    |
| 141]                                            | b1R = 15;                                | рисунках таблицы бирюзовым цветом.                                                                                                    |
| Gradient<br>descent<br>(Градиентного<br>спуска) | a0R 5.1740<br>b0R 12.8583<br>b1R 18.0637 | Scope<br>Scope<br>1<br>1<br>0<br>0<br>0<br>0<br>0<br>0<br>0<br>0                                                                                                    |
|                                                 |                                          | Розовый график                                                                                                    |
| Pattern Search                                  | a0R 5.3090<br>b0R 8.4952<br>b1R 31.2689  | Scope         Image: Constraint of the second of the second of the |

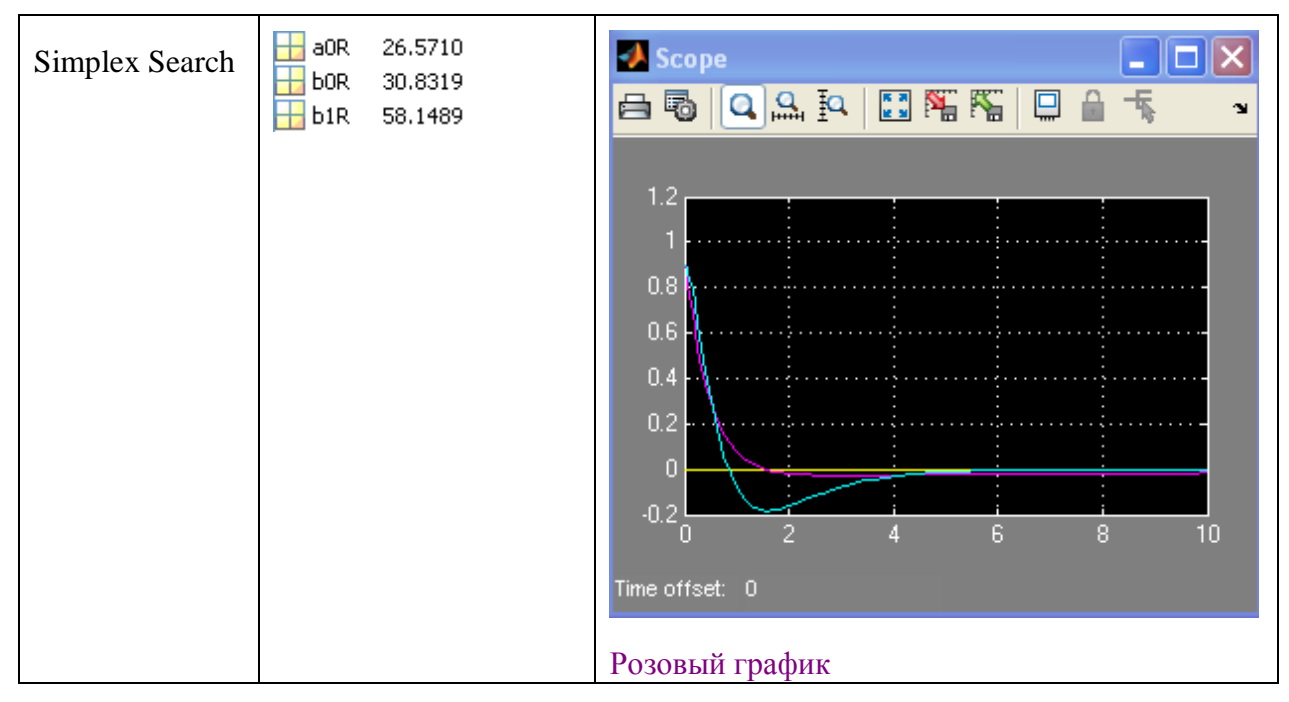

- 17. Сравните время расчета регулятора и реакцию исходного процесса с соответствующими результатами оптимизации пакета Simulink Response Optimization.
- 18. Для полученных наборов параметров регулятора постройте траектории движения маятника при переменном заданном воздействии в зоне верхней точки равновесия.

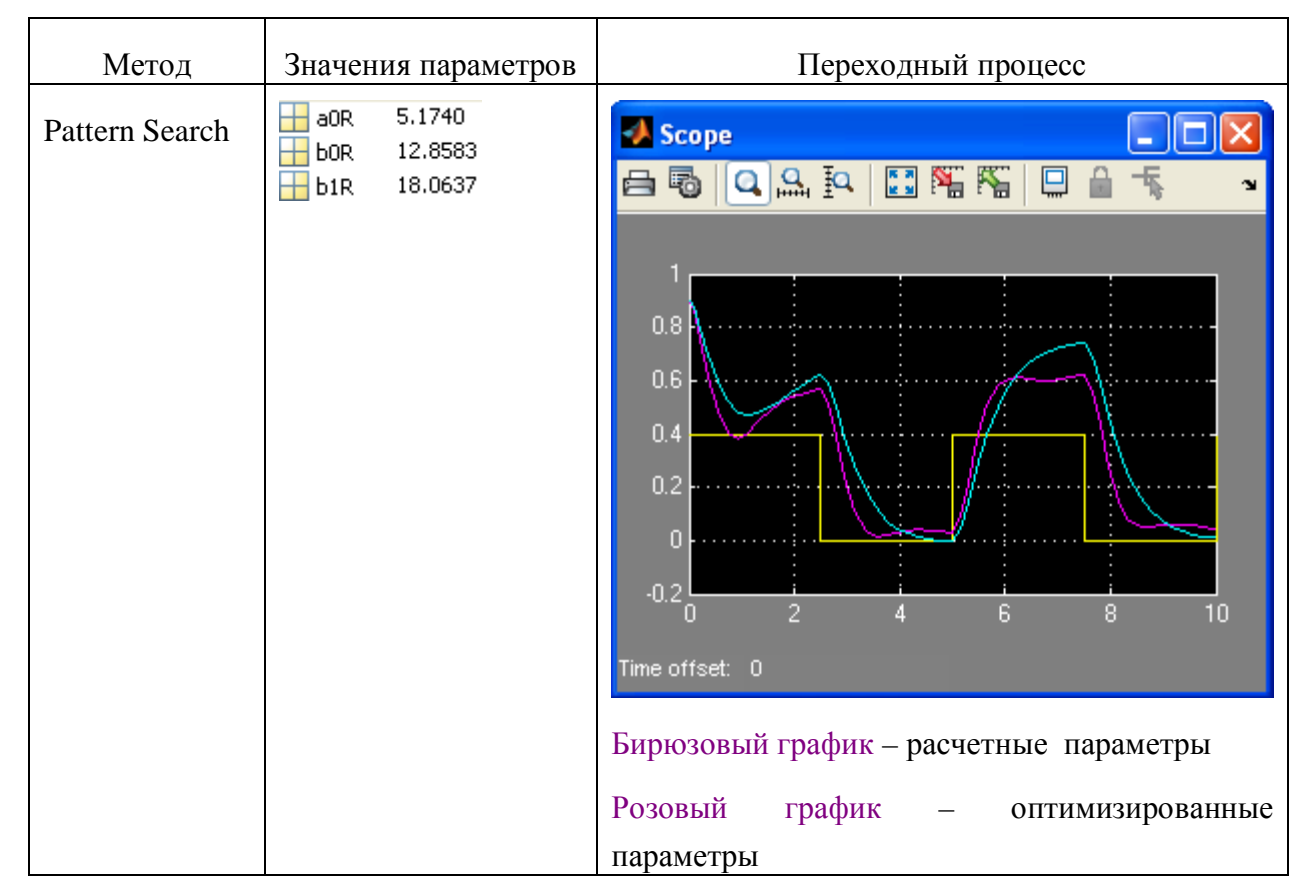

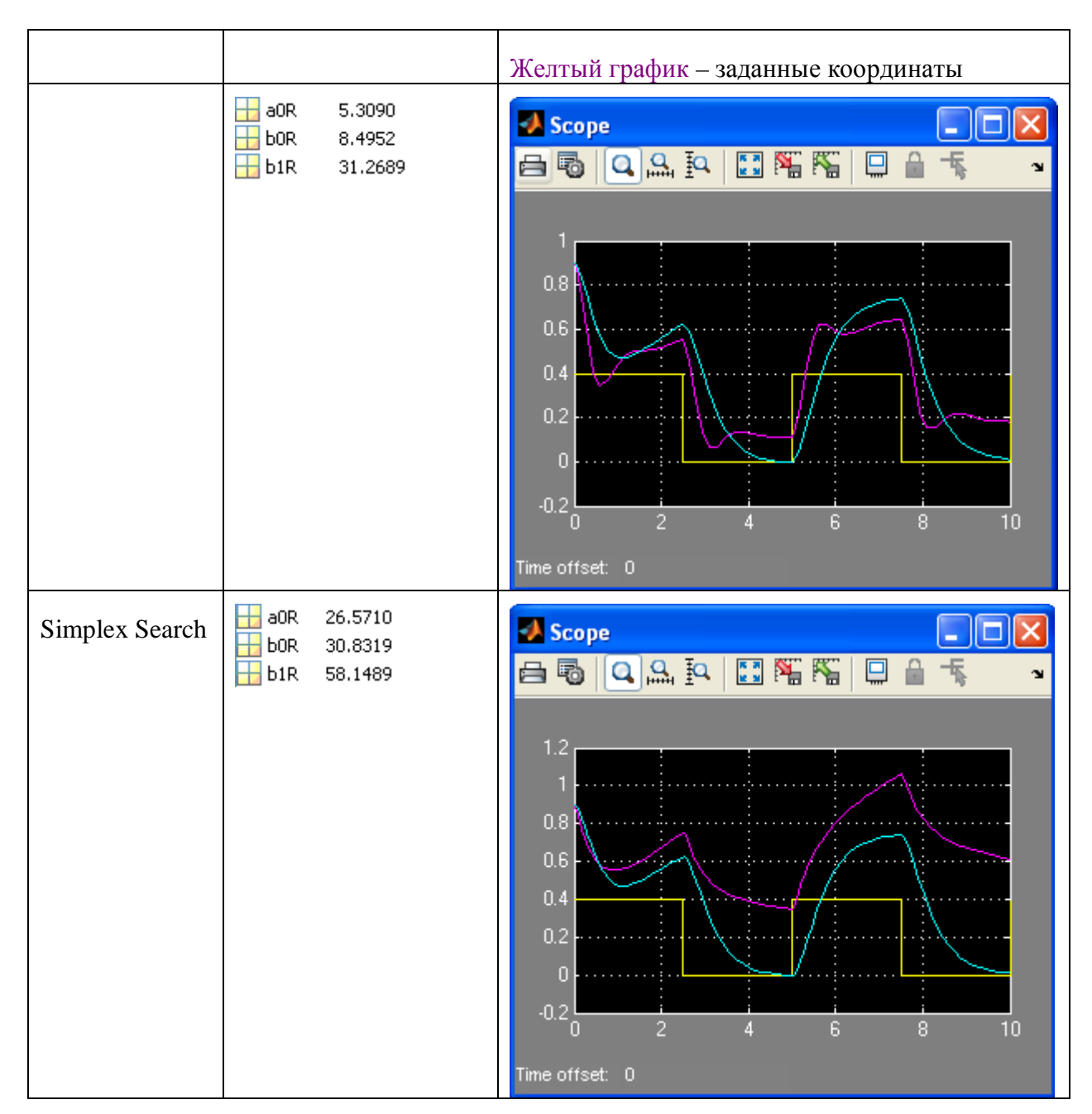

19. Убедитесь в том, что модель оптимальная при одном варианте изменения заданного воздействия, не всегда оптимальна при других вариантах заданного воздействия при одних и тех же значениях параметров модели..

Задание 2. Оптимизация параметров PID регулятора.

1. Постройте модель стабилизации маятника в верхнем положении с Constraint блоком и PID регулятором библиотеки Simulink > Continuous > PID controller.

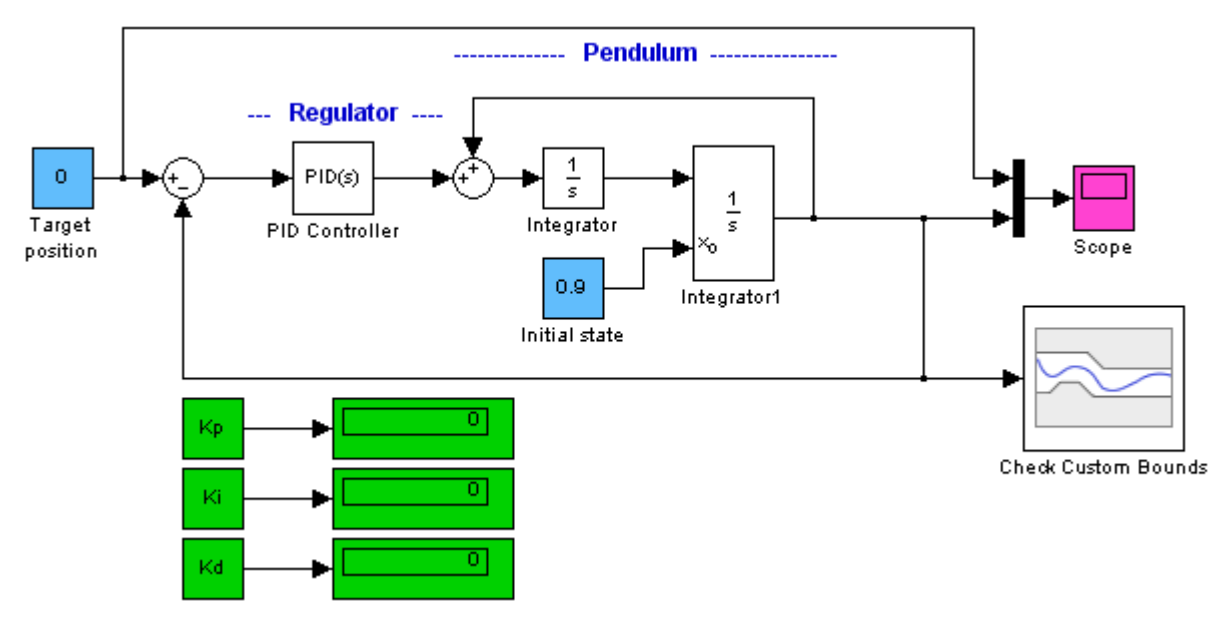

- 2. Введите нулевые значения усиления пропорциональной Кр, дифференциальной Кd и интегральной Ki составляющих регулятора.
- 3. Запустите движение маятника из положения 0.9.
- 4. Убедитесь, что движение неустойчиво.

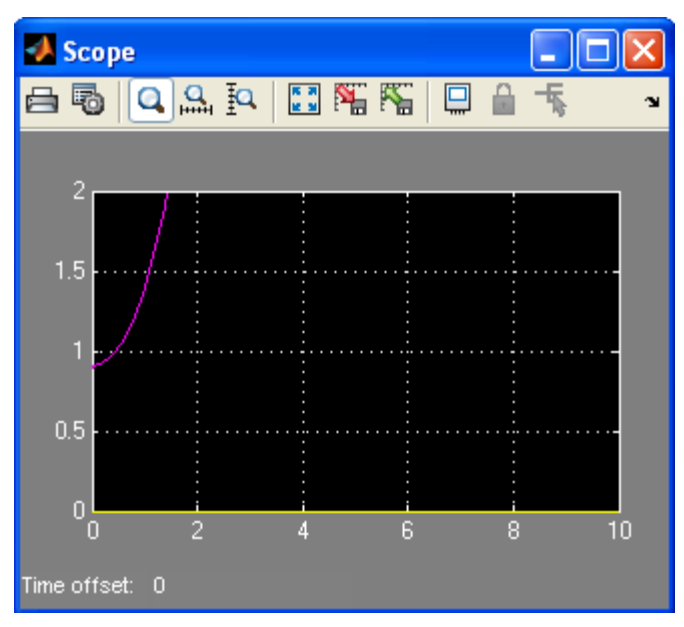

5. Задайте диапазон изменения параметров регулятора с границами коридора для оптимального отклика системы (см. Рис. 6).

| C | Create Design Variables Set                                                                                                    |          |       |         |         |       |  |  |  |  |  |
|---|----------------------------------------------------------------------------------------------------|----------|-------|---------|---------|-------|--|--|--|--|--|
| < | Create Design Variables set: DesignVars                                                                                                    |          |       |         |         |       |  |  |  |  |  |
|   |                                                                                                    | Variable | Value | Minimum | Maximum | Scale |  |  |  |  |  |
|   | <b>~</b>                                                                                                    | Kd       | 0     | -Inf    | Inf     | 1     |  |  |  |  |  |
|   | <b>~</b>                                                                                                    | Ki       | 0     | -Inf    | Inf     | 1     |  |  |  |  |  |
|   | <ul> <li>Image: A set of the set of the</li></ul> | Кр       | 0     | -Inf    | Inf     | 1     |  |  |  |  |  |

- 6. Запустите процесс поиска оптимальных параметров.
- 7. Убедитесь в сходимости процесса оптимизации. Запишите значения параметров регулятора по окончании процесса.

| Data Browser        |                    | nananana 🛏 🗖 🛛 | Time plot 1 | × Optimization Progre | ess × |            |
|---------------------|--------------------|----------------|-------------|-----------------------|-------|------------|
| Search workspace va | ariables           | <u>۶</u> - ۹   |             |                       |       |            |
| ➡ MATLAB Workspa    | ice                |                | Iter        | F-count               | f(x)  | constraint |
| Name 🔺              | Value              |                | 0           | 7                     | (     | 1.3216e+05 |
| 금 Kd                | 4.1624             | <u>^</u>       | 1           | 14                    | (     | 1.7068e+04 |
| Η Ki                | -0.0758            |                | 2           | 21                    | (     | 3.6146e+03 |
| 🕂 Кр                | 0.9864             | _              | 3           | 28                    | (     | 361.3079   |
|                     |                    |                | 4           | 35                    | (     | 104.3327   |
|                     |                    | <u> </u>       | 5           | 42                    | (     | 39.8575    |
| ▼ Model Workspace   | (PID_optimisation) |                | 6           | 49                    | (     | 14.7870    |
| Name 🔺              | Value              |                | 7           | 56                    | (     | 5.1948     |
|                     |                    |                | 8           | 63                    | (     | 1.6256     |
|                     |                    |                | 9           | 70                    | (     | 0.3837     |
|                     |                    |                | 10          | 77                    | (     | 0.0430     |
|                     |                    |                | 11          | 84                    | (     | 8.2937e-04 |

8. Запустите модель. Рассмотрите переходный процесс движения к положению равновесия.

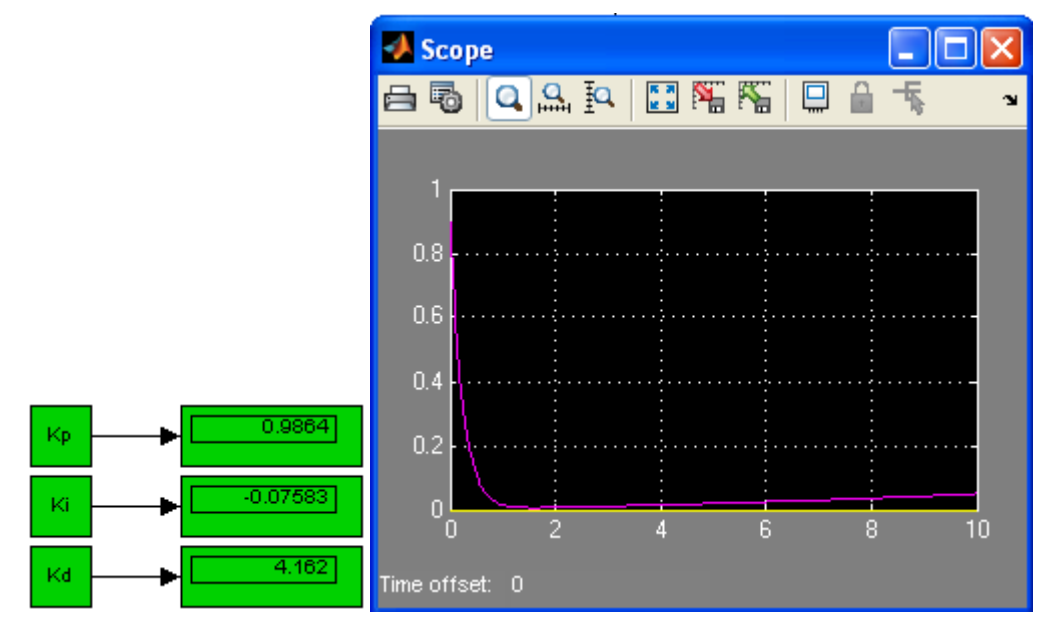

**Рис. 8**. Движение маятника при оптимизированных параметрах PID регулятора. После выхода в заданное нулевое положение без перерегулирования наблюдается уход маятника из положения равновесия.

9. Уберите интегральную составляющую регулятора и повторите оптимизацию параметров и постройте переходный процесс.

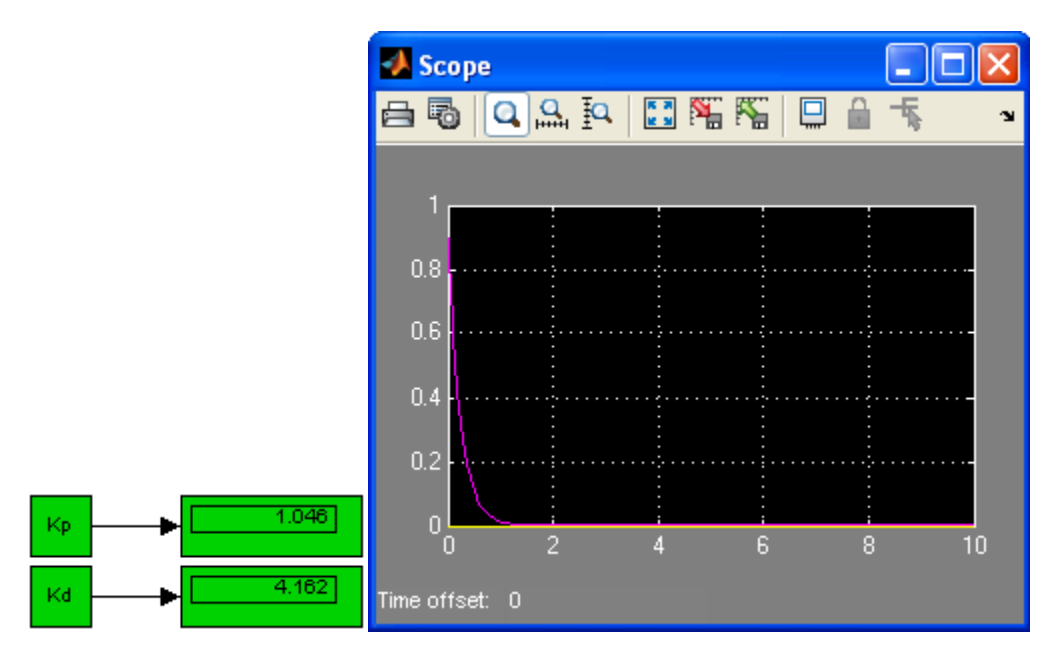

10. Поверьте будет ли устойчив процесс стабилизации маятника с оптимизированными Кр и Кd параметрами при изменении заданных координат.

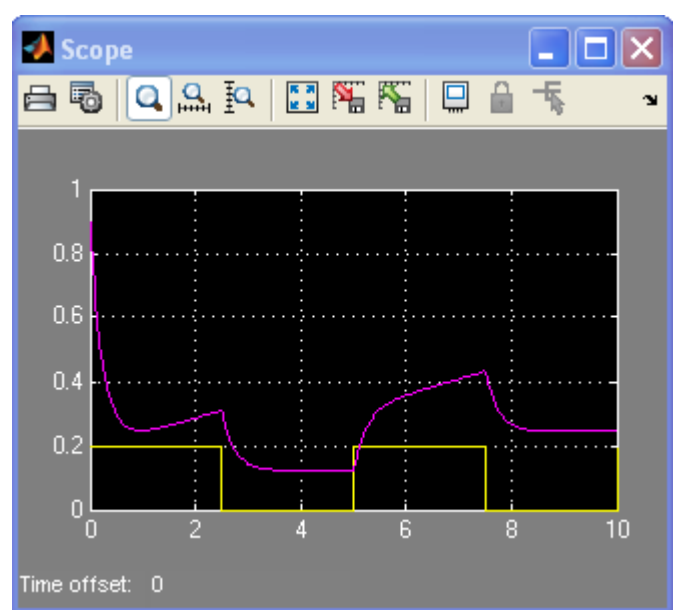

Рис. 9. Движение маятника при изменении заданного положения. Положение маятника (розовый график), заданное положение (желтый график).

#### контрольные вопросы

- 1. Какие преимущества можно получить при использовании Simulink Response Optimization в разработке систем автоматического управления?
- 2. Как задается целевая функция в пакете Response Optimization?
- 3. Почему следует рассматривать поведение модели с оптимизированными параметрами при разных входных воздействиях?
- 4. Как можно настроить параметры PID регулятора Simulink модели?

### БИБЛИОГРАФИЧЕСКИЙ СПИСОК

- 1. А.А. Алексеев, Д.Х. Имаев, Н.Н. Кузьмин, В.Б. Яковлев. Теория управления: Учеб./ СПб.: Изд-во СПбГЭТУ "ЛЭТИ", 1999.
- 2. Институт цветных металлов и материаловедения CΦУ. http://www.google.ru/url?sa=t&rct=j&q=%D0%BE%D0%BF%D1%82%D0%B8%D0%BC%D0%B8%D0%B7%D 0%B0%D1%86%D0%B8%D1%8F+%D0%BF%D0%B0%D1%80%D0%B0%D0%BC%D0%B5%D1%82%D1%8 0%D0%BE%D0%B2+%D0%B2+simulink&source=web&cd=3&ved=0CCkQFjAC&url=http%3A%2F%2Fwww.i cm.institute.sfu-kras.ru%2Fsites%2Ficm.institute.sfukras.ru%2Ffiles%2Flab\_rab\_3\_Response\_Optimization.doc&ei=stXeTom3OsLN4QS\_2YGdBw&usg=AFQjCNEp OeU\_2xnqm913ve6uE1Uo9b9ItQ&cad=rjt
- 3. Dr. Bob Davidov. Компьютерные технологии управления в технических системах <u>http://portalnp.ru/author/bobdavidov</u>.